Matrícula en línea mediante el GestIB. Manual para las familias

# Índice de contenidos

- 1. Acceso al proceso
- 2. Selección de las materias
- 3. Adjuntar documentación
- 4. Observaciones
- 5. Finalización del proceso

## 1. Acceso al proceso

Una vez iniciado el proceso de matrícula en línea, las familias pueden acceder a la Web de las familias (<u>https://www3.caib.es/xestibback/</u>) mediante los métodos de acceso habituales:

- usuario y contraseña
- sistema Cl@ve
- certificado digital

En caso de que no dispongan de ninguno de estos tres métodos de acceso anteriores, también podrán entrar para realizar la elección de materias en la página https://www3.caib.es/xestib/tramits/matriculaOnline.

En esta página, después de rellenar los campos que se solicitan:

- Primer apellido del alumno
- Documento de identidad del alumno o del padre o de la madre
- Código de acceso

| 🕅 GestlB - Matrícula en línea                                         |                                             |                   |        |
|-----------------------------------------------------------------------|---------------------------------------------|-------------------|--------|
| Matrícula en línea - Datos de acceso<br>Primer apellido del alumno/a: | Doc. identidad del alumno/a, padre o madre: | Código de acceso: | Accede |

se debe pulsar el botón «Accede» para entrar al proceso de matrícula en línea.

El citado código de acceso lo habrán recibido el padre y la madre del alumno el primer día hábil del proceso, siempre que, al configurar el proceso, el centro así lo haya establecido.

En este correo electrónico se indican los datos principales del proceso, la dirección a la que se debe acceder y el código de acceso. El correo recibido tendrá este aspecto:

| GestIB: Matrícula en línia Recibidos ×                                                                                                    |
|----------------------------------------------------------------------------------------------------|
| Gestib@caib.es                                                                                                    |
| A continuació us proporcionam la informació necessària per poder realitzar la matrícula en línia:                                                                                                    |
| Centre: Estudis:                                                                                                    |
| Es pot accedir a la matrícula en línia a través de qualsevol de les següents opcions:                                                                                                    |
| 1 A través de l'adreça https://www3.caib.es/xestib/tramits/matriculaOnline amb el codi d'accés Haureu d'emplenar una sèrie de dades personals que us sol·licitaran.                                                                                                    |
| 2 A través de la web per a les famílies (*) a l'adreça https://www3.caib.es/xestib/                                                                                                    |
| (*)Per poder accedir a la matrícula en línia a través de la web per a les famílies es poden donar els dos supòsits següents:                                                                                                    |
| - Alumnes majors d'edat: s'ha de disposar d'usuari propi del GestlB.<br>- Alumnes menors d'edat: el seu pare/mare/tutor ha de disposar d'un usuari GestlB.                                                                                                    |
| El període habilitat per poder realitzar la selecció de matèries és de dia fins dia fins dia fins dia selecció de matèries és de dia fins dia fins |
| Salutacions.                                                                                                    |
| A continuación le proporcionamos la información necesaria para poder realizar la matrícula en línea:                                                                                                    |
| Centro:<br>Estudios:                                                                                                    |
| Se puede acceder a la matrícula en línea a través de cualquiera de las siguientes opciones:                                                                                                    |
| 1 A través de la dirección https://www3.caib.es/xestib/tramits/matriculaOnline con el código de acceso Tendrá que rellenar una serie de datos personales que se le solicitarán.                                                                                                    |
| 2 A través de la web para las familias (*) en la dirección https://www3.caib.es/xestib/                                                                                                    |
| (*) Para poder acceder a la matrícula en línea a través de la web para las familias, se pueden dar los dos supuestos siguientes                                                                                                    |
| - Alumnos mayores de edad: se debe disponer de usuario propio del GestIB.<br>- Alumnos menores de edad: su padre/madre/tutor debe disponer de un usuario GestIB.                                                                                                    |
| El periodo habilitado para poder realizar la selección de materias es de día hasta día hasta día 5, ambos inclusive.                                                                                                    |
| Saludos.                                                                                                    |

Dentro de la Web de las familias, se debe acceder al menú Matrícula en línea:

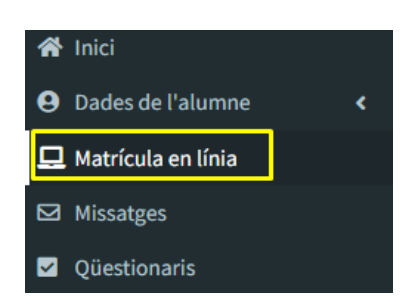

En este apartado se debe seleccionar el registro correspondiente al curso en el que se va a matricular el alumno:

|                                                | Llistat de matrícules en línia |        |         |          |
|------------------------------------------------|--------------------------------|--------|---------|----------|
| 🖀 Inici                                        | Curs acadèmic                  | Centre | Estudis | Alumne/a |
| Dades de l'alumne     C     Matrícula en línia | 89.8                           |        |         | entre .  |

## 2. Selección de las materias

A continuación, en la pantalla aparecen las materias a seleccionar. La información relativa a las materias que se muestran en las imágenes siguientes puede variar en función de la enseñanza y el curso de la matrícula:

Primer ciclo de educación infantil:

| S GESTIB Familias             | ≣                                                                                                    |                                |
|-------------------------------|----------------------------------------------------------------------------------------------------|--------------------------------|
|                               | Matrícula en línea - Selección de materias                                                                                                    |                                |
| A Inicio                      | nformación sobre la matricula: La selección de materias para esta matricula se puede realizar entre el día 06/06/2025 y el día 06/06/2025.                        |                                |
| Asistencia y amonestaciones < | Alumno/a: Estudios: 3 El (Continuada mañana) Curso académico: 2025-26                                                                                             |                                |
| 🛿 Escolarización <            | Centro:                                                                                                    |                                |
| Autorizaciones/Notificaciones |                                                                                                    |                                |
| Calendario, horario y tareas  | Comuner                                                                                                    |                                |
| Centro •                      | Comunes                                                                                                    |                                |
| Datos del alumno              | Comunicación y representación de la realidad                                                                                                    |                                |
| Circulares                    | Descubrimiento y exploración del entorno                                                                                                    |                                |
| -<br>E EOI <                  |                                                                                                    |                                |
| Envía documentación al centro | Observaciones                                                                                                    | 1                              |
| Información complementaria    |                                                                                                    |                                |
| 🖵 Matrícula en línea          |                                                                                                    | 1                              |
| 🖾 Mensajes                    |                                                                                                    |                                |
| 🕿 Calificaciones 🛛 🔇          | Documentos adjuntos                                                                                                    |                                |
| Cuestionarios                 | No se han adjuntado documentos.<br>Añade documento (Max. 10MB por archivo)                                                                                        |                                |
| Reuniones                     |                                                                                                    |                                |
|                               | Seleccionar archivo Seleccionado                                                                                                    | 1                              |
|                               |                                                                                                    |                                |
|                               | MPORTANTE: Se debe citcar el bolón 'Envia' para que la información llegue al centro escolar. Se podrán realizar cambios durante el periodo de fechas habilitadas. | Imprimir resguardo Salir Envia |

Segundo ciclo de educación infantil:

| l<br>⊠#                          | Matrícula en línea - Selección de materias                                                                                                    |  |  |
|----------------------------------|----------------------------------------------------------------------------------------------------|--|--|
| A Inicio                         | Información sobre la matricula La selección de materias para esta matricula se puede realizar entre el día y el día                                                                                                    |  |  |
| Asistencia y amonestaciones <    | Alumno/s: Estudios: \$\$ El (Continuada mañana) Curso académico: 2025-26                                                                                                    |  |  |
| 🕼 Escolarización 🖌               | Centro:                                                                                                    |  |  |
| Autorizaciones/Notificaciones    |                                                                                                    |  |  |
| 📋 Calendario, horario y tareas 🤞 |                                                                                                    |  |  |
| 🛚 Centro 🖌                       | Comunes _                                                                                                    |  |  |
| Comunicaciones del Centro        | Selections 4 materias                                                                                                    |  |  |
| Datos del alumno <               | Anticionesciantes     Anticionesciantes     Anticionesciantes                                                                                                    |  |  |
| Circulares                       | Comunicación y représentación de la realidad                                                                                                    |  |  |
| EOI <                            | Descubrimiento y exploración del entorno                                                                                                    |  |  |
| Envía documentación al centro    | Abunation of the second second s |  |  |
| Información complementaria       | USETVALIORES                                                                                                    |  |  |
| 🖵 Matrícula en línea             |                                                                                                    |  |  |
| 🖾 Mensajes                       |                                                                                                    |  |  |
| 🕿 Calificaciones 🛛 🔇             |                                                                                                    |  |  |
| Cuestionarios                    | Documentos adjuntos                                                                                                    |  |  |
| Reuniones                        | No se han adjuntado documentos. Afade documento (Max. 10MB por archive)                                                                                                    |  |  |
|                                  |                                                                                                    |  |  |
|                                  | Seleccionar archivo                                                                                                    |  |  |
|                                  |                                                                                                    |  |  |
|                                  | MPORTANTE: So debe citar et bolón Tinvár para que la información Regue al centro escolar. Se podúin realizar cambios durante el pariodo de fechas habilitadas.                                                                                                    |  |  |
|                                  | Imprimir regulardo Salir Envis                                                                                                    |  |  |

Para esta etapa, en el caso del curso de 4.º de Educación Infantil, además de seleccionar las materias, también se debe indicar la lengua de primer aprendizaje:

|                                                       |                                                                                                    | _                                                                                                    |  |  |
|-------------------------------------------------------|----------------------------------------------------------------------------------------------------|----------------------------------------------------------------------------------------------------|--|--|
| terias:                                               |                                                                                                    |                                                                                                    |  |  |
| ucativa                                               |                                                                                                    |                                                                                                    |  |  |
| ólica                                                 |                                                                                                    |                                                                                                    |  |  |
| ión y representació                                   | de la realidad                                                                                                    |                                                                                                    |  |  |
| o en armonía                                          |                                                                                                    |                                                                                                    |  |  |
| Descubrimiento y exploración del entorno              |                                                                                                    |                                                                                                    |  |  |
| Leng. 1 <sup>a</sup> ens.: Selecciona V<br>Selecciona |                                                                                                    |                                                                                                    |  |  |
| Catalan                                               |                                                                                                    |                                                                                                    |  |  |
| Castellano                                            |                                                                                                    |                                                                                                    |  |  |
|                                                       | terias:<br>lucativa<br>tólica<br>ión y representación<br>o en armonía<br>iento y exploración d<br>Selecciona<br>Catalan<br>Castellano | terias:<br>Iucativa<br>tólica<br>ión y representación de la realidad<br>o en armonía<br>iento y exploración del entorno<br>Selecciona<br>Catalan<br>Castellano |  |  |

#### Educación Primaria:

| 8                                | Matrícula en línea - Selección de materias                                                                           |                                                   |                                                 |                         |         |
|----------------------------------|----------------------------------------------------------------------------------------------------|---------------------------------------------------|-------------------------------------------------|-------------------------|---------|
| 🖨 Inicio                         | Información sobre la matrícula: La selección de materias para esta matrícula se puede realizar entre el día y el día |                                                   |                                                 |                         |         |
| Asistencia y amonestaciones <    | Alumno/a:                                                                                                    | Estudios: 1r EP (Continuada mañana)               | Curso académico: 2025-26                        |                         |         |
| 🖉 Escolarización 🔇 🔇             | Centro:                                                                                                    |                                                   |                                                 |                         |         |
| Autorizaciones/Notificaciones    |                                                                                                    |                                                   |                                                 |                         |         |
| 📋 Calendario, horario y tareas 🤞 |                                                                                                    |                                                   |                                                 |                         |         |
| 🛚 Centro 🖌                       | Comunes _                                                                                                    |                                                   |                                                 |                         |         |
| Comunicaciones del Centro        | Selecciona 9 materias:                                                                                               |                                                   |                                                 |                         |         |
| Datos del alumno <               | Atención educativa     Religión católica                                                                             |                                                   |                                                 |                         |         |
| Circulares                       | Conocimiento del medio natural, social y cultural                                                                    |                                                   |                                                 |                         |         |
| 🗄 EOI <                          | Educación física                                                                                                    |                                                   |                                                 |                         |         |
| Envía documentación al centro    | <ul> <li>Lengua castellana y literatura</li> <li>Lengua catalana y literatura</li> </ul>                             |                                                   |                                                 |                         |         |
| Información complementaria       | Lengua extranjera - Inglés                                                                                           |                                                   |                                                 |                         |         |
| 🛄 Matrícula en línea             | Tutoria                                                                                                    |                                                   |                                                 |                         |         |
| 🖾 Mensajes                       |                                                                                                    |                                                   |                                                 |                         |         |
| 🞓 Calificaciones 🖌 🔇             | Observaciones                                                                                                    |                                                   |                                                 |                         |         |
| Cuestionarios                    |                                                                                                    |                                                   |                                                 |                         |         |
| Reuniones                        |                                                                                                    |                                                   |                                                 |                         |         |
|                                  |                                                                                                    |                                                   |                                                 |                         |         |
|                                  |                                                                                                    |                                                   |                                                 |                         |         |
|                                  | No co han adjuntado documentos                                                                                       |                                                   |                                                 |                         |         |
|                                  | no se nan aujuntado documentos.                                                                                      |                                                   | Añade documento (Max. 10MB por archivo)         |                         |         |
|                                  |                                                                                                    |                                                   |                                                 |                         |         |
|                                  |                                                                                                    |                                                   | Seleccionar archivo Ningún archivo seleccionado |                         |         |
|                                  |                                                                                                    |                                                   |                                                 |                         |         |
|                                  | IMPORTANTE: Se debe clicar el botón 'Envia' para que la información llegue al centro escolar. Se podrán realizar     | cambios durante el periodo de fechas habilitadas. |                                                 |                         |         |
|                                  |                                                                                                    |                                                   |                                                 | Imprimir resguardo Sali | r Envia |

## ESO y Bachillerato:

| egmail.com                      | Matricula en línea - Selección de materias                                                                                   |                                                                      |                                                 |             |  |
|---------------------------------|----------------------------------------------------------------------------------------------------|----------------------------------------------------------------------|-------------------------------------------------|-------------|--|
| alcio                           | bilormación sobre la matericale. La selección de materias para esta matericala se pande realizar entre el día 💷 entre el día |                                                                      |                                                 |             |  |
| Asistencia y amonestaciones 🔇   | Alumno/a:                                                                                                    | Estudios: 2n ESO (Continuada mañana)                                 | Curso académico: 2025-26                        |             |  |
| Escolarización <                | Centro: I                                                                                                    |                                                                      |                                                 |             |  |
| Autorizaciones/Notificaciones   |                                                                                                    |                                                                      |                                                 |             |  |
| Calendario, horario y tareas 🤞  |                                                                                                    |                                                                      |                                                 |             |  |
| Centro <                        | Comunes _                                                                                                    | Optativas                                                            | -                                               |             |  |
| Comunicaciones del Centro       | Selecciona 11 materias:                                                                                                    | Selecciona 1 materia:                                                |                                                 |             |  |
| Datos del alumno <              | Educación física                                                                                                    | Recursos digitales I                                                 |                                                 |             |  |
| Circulares                      | <ul> <li>Educación plástica, visual y audiovisual</li> <li>Física y química</li> </ul>                                       | <ul> <li>Taller de matemáticas</li> <li>Taller lingüístic</li> </ul> |                                                 |             |  |
| EOI <                           | Geografía e historia     Lengua castellana v literatura                                                                      |                                                                      |                                                 |             |  |
| 2 Erwía documentación al centro | E Lengua catalana y literatura (2n)                                                                                          |                                                                      |                                                 |             |  |
| Información complementaria      | <ul> <li>Matemàticas</li> <li>Primera lengua extranjera - Inglés</li> </ul>                                                  |                                                                      |                                                 |             |  |
| Autrícula en línea              | Religión católica     Tecnología y disitalitación                                                                            |                                                                      |                                                 |             |  |
| 2 Mensajes                      | Tutoría                                                                                                    |                                                                      |                                                 |             |  |
| Calificaciones <                |                                                                                                    |                                                                      |                                                 |             |  |
| Cuestionarios                   | Observaciones                                                                                                    |                                                                      |                                                 |             |  |
| Reuniones                       |                                                                                                    |                                                                      |                                                 | A           |  |
|                                 | Documentos adjuntos                                                                                                    |                                                                      |                                                 |             |  |
|                                 | No se han adjuntado documentos.                                                                                              |                                                                      | Añade documento (Max. 10MB por archivo)         |             |  |
|                                 |                                                                                                    |                                                                      | Selectionar archivo Ningún archivo seleccionado |             |  |
|                                 | IMPORTANTE: Se debe clicar el bobin 'Envia' para que la información llegue al centro escolar. Se podrán realizar r           | cambios durante el período de fechas habilitadas.                    | Imprimit respundo                               | Salir Envia |  |

Si el centro educativo ha configurado el proceso de matrícula en línea de manera que alguna o todas las materias se muestren seleccionadas y bloqueadas en la Web de las familias, estas materias ya no se podrán desmarcar, como es el caso de las materias comunes, de las que el alumnado se debe matricular obligatoriamente.

### 3. Adjuntar documentación

En caso de que deba adjuntarse algún documento en el momento de la elección de materias, se debe hacer desde la opción de añadir documentos adjuntos:

| Documentos adjuntos             |                                                 |
|---------------------------------|-------------------------------------------------|
| No se han adjuntado documentos. | Añade documento (Max. 10MB por archivo)         |
|                                 | Seleccionar archivo Ningún archivo seleccionado |

#### 4. Observaciones

En caso de que el centro lo haya permitido, en el apartado de observaciones se pueden escribir comentarios adicionales a la matrícula que posteriormente serán visibles para el centro:

|   | Observaciones |   |
|---|---------------|---|
|   |               |   |
|   |               |   |
| L |               | a |

#### 5. Finalización del proceso

Una vez realizadas todas las acciones, para finalizar el proceso se debe pulsar el botón **«Enviar»**. En este momento se muestra este mensaje de confirmación:

| Informació                                                                                                    | × |
|----------------------------------------------------------------------------------------------------|---|
| La matrícula se ha enviado al centro correctamente.<br>Recuerde que dispone hasta el día 17/06/2025 para realizar las modificaciones que considere<br>oportunas. |   |
| D'acor                                                                                                    | d |

De este modo, la elección de materias se considera finalizada. No obstante, hasta el último día del plazo del proceso, se puede volver a acceder a la Web de las familias y realizar modificaciones. En este caso, para guardar los cambios, se debe volver a pulsar el botón **«Enviar»**.

Además, si se pulsa el botón «Imprimir resguardo» se puede generar un documento PDF en el que se muestra un resumen del proceso y de la elección realizada. Del mismo modo, la información mostrada en este resguardo dependerá de la enseñanza y del curso en el que se deba matricular el alumno:

Primer ciclo de EI:

| Conselleria d'Educació<br>i Universitats<br>Drecció General de Planficació<br>i Gesitó Educatives |                                                                    |   |
|---------------------------------------------------------------------------------------------------|--------------------------------------------------------------------|---|
| Seleccció                                                                                         | in de materias para el curso 2025-26 -<br>3º de Educación Infantil |   |
|                                                                                                   | Apellidos y nombre                                                 | ] |
|                                                                                                   | Comunes                                                            |   |
|                                                                                                   | Crecimiento en armonía                                             |   |
|                                                                                                   | Comunicación y representación de la realidad                       |   |
|                                                                                                   | Descubrimiento y exploración del entorno                           |   |
|                                                                                                   | Fecha última modificación                                          |   |
|                                                                                                   | 12/06/2025 08:14:41                                                |   |
|                                                                                                   | $\searrow$                                                         |   |

# Segundo ciclo de Educación Infantil:

| Conselleria d'Educació<br>i Universitats<br>Direcció General de Planificació<br>i Gestió Educatives |                                                                                                    |  |
|----------------------------------------------------------------------------------------------------|----------------------------------------------------------------------------------------------------|--|
| Selecc                                                                                              | ción de materias para el curso 2025-26 -<br>5º de Educación Infantil                                                                                                    |  |
|                                                                                                    | Apellidos y nombre                                                                                                    |  |
| L3                                                                                                  | Comunes<br>Descubrimiento y exploración del entorno<br>Atención educativa<br>Crecimiento en armonía<br>Comunicación y representación de la realidad<br>Fecha última modificación<br>12/06/2025 08:19:10 |  |

Educación Primaria:

| 💦 Conselleria d'Educació                          |   |
|---------------------------------------------------|---|
| i Universitats                                    |   |
| Direcció General de Planificació                  |   |
| i Gesiló Educatives                               |   |
|                                                   |   |
| Seleccción de materias para el curso 2025-26 -    |   |
| 2º de Educación Primaria                          |   |
|                                                   |   |
| Apallidas y pombra                                | 1 |
| Apendos y nombre                                  | 1 |
| Comunes                                           | 1 |
| Conocimiento del medio natural, social y cultural | 1 |
| Lengua extranjera - Inglés                        |   |
| Tutoría                                           |   |
| Lengua castellana y literatura                    | 4 |
| Lengua catalana y literatura                      | 4 |
| Matemáticas                                       | 4 |
| Educación física                                  | - |
| Educación artistica                               | 4 |
| Facha última modificación                         | 1 |
| 12/06/2025 08:26:14                               | 1 |
|                                                   | , |
|                                                   |   |
|                                                   |   |

# ESO y Bachillerato:

| Conselleria d'Educació           |                                          |  |
|----------------------------------|------------------------------------------|--|
| i Universitats                   |                                          |  |
| Direcció General de Planificació |                                          |  |
| i Gestió Educatives              |                                          |  |
| Selecci                          | ón de materias para el curso 2025-26 -   |  |
| Selecter                         | 2º de Educación Secundaria Obligatoria   |  |
|                                  |                                          |  |
|                                  | Apellidos y nombre                       |  |
|                                  |                                          |  |
|                                  | Comunes                                  |  |
|                                  | Lengua castellana y literatura           |  |
|                                  | Tutoría                                  |  |
|                                  | Física y química                         |  |
|                                  | Primera lengua extranjera - Inglés       |  |
|                                  | Geografía e historia                     |  |
|                                  | Tecnología y digitalitzación             |  |
|                                  | Educación plástica, visual y audiovisual |  |
|                                  | Matemáticas                              |  |
|                                  | Lengua catalana y literatura             |  |
|                                  | Educación física                         |  |
|                                  | Optativas                                |  |
|                                  | Cooperación y servicios a la comunidad   |  |
|                                  | Fecha última modificación                |  |
|                                  | 12/06/2025 08:09:48                      |  |